## PROCEDURA INSERIMENTO ISEE SUL PROFILO ISIDATA

## A.A. 2024/2025

AVVISO RIVOLTO SOLO A COLORO CHE:

- SONO GIA' ISCRITTI ALL'A.A. 2024/2025 (ANNI SUCCESSIVI)
- CHE HANNO GIA' OTTENUTO LA MATRICOLA (1° ANNO A.A. 2024/2025)

Coloro che non si sono ancora iscritti agli anni successivi o al 1° anno devono prima iscriversi seguendo la procedura indicata e successivamente inserire l'Isee.

Dal 07 al 31 ottobre è aperta la procedura per l'inserimento ISEE relativo l'a.a. 2024/2025.

Si ricorda che l'ISEE deve essere in corso di validità (scadenza 31/12/2024).

Si ricorda inoltre che in caso di non inserimento ISEE, sarà applicata la retta massima delle tasse universitarie.

## **PROCEDURA:**

In Nº

n

- 1. Accedere al profilo Isidata tramite le credenziali
- 2. In "Anagrafica" inserire l'importo ISEE riportato alla pagina: PRESTAZIONI AGEVOLATE PER IL DIRITTO ALLO STUDIO UNIVERSITARIO (vedi immagine sotto)

| PRESTAZIONI AGE                                                       | OLATE PER | STUDENTI UNIVERSITAR |             |           |                |                       |   |                |             |   |
|-----------------------------------------------------------------------|-----------|----------------------|-------------|-----------|----------------|-----------------------|---|----------------|-------------|---|
| UNIVERSITARIO                                                         |           | Cognome Nome         |             | e(        | Codice fiscale | e I <mark>S</mark> EE |   | ISEE calcolato |             |   |
|                                                                       |           | 1                    |             |           |                | Euro                  |   | ISEE ordinario |             |   |
|                                                                       |           |                      |             |           |                |                       |   |                |             |   |
|                                                                       |           |                      |             |           |                |                       | + |                |             |   |
|                                                                       |           |                      |             |           |                |                       | - |                |             |   |
|                                                                       |           |                      |             |           |                |                       |   |                |             |   |
| 3. Inserire il n. di protocollo alla riga successiva (INPS-ISEE-2024) |           |                      |             |           |                |                       |   |                |             |   |
|                                                                       |           |                      |             |           |                |                       | X |                |             |   |
| Data nascita:                                                         | 23/08     | 3/2004               |             |           |                |                       |   |                |             |   |
| lazione di nascita:                                                   |           |                      |             |           |                |                       |   |                |             | ~ |
| Regione nascita:                                                      | PIEMO     | PIEMONTE             |             |           |                |                       |   |                |             |   |
| Provincia nascita:                                                    | Torino    | •                    |             |           | _/             |                       |   |                | ~ <b>ТО</b> |   |
|                                                                       | TORIN     | 0                    |             |           |                |                       |   |                |             | ~ |
| Comune nascita:                                                       | TORIN     | 0                    |             | /         |                |                       |   |                |             |   |
| Codice Fiscale:                                                       |           |                      |             |           |                |                       |   |                | 2           |   |
| aporto ISEE /II: 🤨                                                    | Vuoto     | =NON d               | lichiarato. | 0=dichiar | ato ma a (     | ) (raro)              |   |                |             |   |
| iporto 13EE/ 0. 🦻                                                     | _         |                      |             | /         |                | ,                     | P |                |             |   |
| rich. Inps ISEE/U                                                     | INPS-     | ISEE                 | · · · · · · |           |                |                       |   |                |             |   |
| In possesso di                                                        |           |                      |             |           | •              |                       |   |                |             |   |
| azionalità Italiana                                                   |           |                      |             |           |                |                       |   |                |             |   |
| IBAN:                                                                 |           |                      |             |           |                |                       |   |                |             |   |
|                                                                       |           |                      |             |           |                |                       |   |                |             |   |

4. In "Fascicolo" inserire la scansione in formato PDF dell'ISEE (no Dsu)

E' indispensabile eseguire entrambi i passaggi sopracitati.